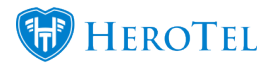

You will automatically get notifications if you are subscribed to "Helpdesk Notifications" in your user's account settings.

Helpdesk notifications includes: when you are assigned to a helpdesk ticket and when the ticket gets updated.

To get update notifications even when you are not assigned to a ticket, you can follow a ticket.

Following tickets also helps if you want to quickly find a ticket in your ticket list.

The helpdesk ticket follower feature has been added in v1.21.09.

## How to follow helpdesk tickets on the ticket list:

Go to Workflow -> Helpdesk Ticket List

Click on the bell icon button next to the View Ticket button to follow a ticket.

| He                                                                                                    | Helpdesk Tickets    |              |                    |          |                 |     |            |                                |    |                          |            |                 |
|----------------------------------------------------------------------------------------------------|---------------------|--------------|--------------------|----------|-----------------|-----|------------|--------------------------------|----|--------------------------|------------|-----------------|
| Show 500 v Rows Search: Copy Columns Export Columns Copy Columns CSV Export Columns CSV Export Columns Columns |                     |              |                    |          |                 |     |            |                                |    | Show / Hide<br>Columns   |            |                 |
| ID∦≣                                                                                                    | Status 👫            | Department 👫 | Category 1         | Priority | Customer        | J1  | Highsite 👫 | Ticket Title                   | J1 | Ticket Owner             | Updated 1  | 11              |
| 819                                                                                                    | Customer<br>Replied | Accounts     | Account<br>Enquiry | High     | sector (the sta | VIP |            | NE David (Phy Do Invato Ph/DDa | 0  | Sector (Sect)<br>Sectors | 3 days ago | 🔺 🗛 🗙           |
| 816                                                                                                    | New                 | Accounts     | General<br>Enquiry | High     | respond         |     |            | Silval and                     |    | annes (Crail)            | 3 days ago | Click to Follow |
| 815                                                                                                    | New                 | Accounts     | General<br>Enquiry | High     | 0.40            |     |            | Transmission of the            |    | man a (Cred)<br>Cred and | 3 days ago |                 |

## How to follow a helpdesk ticket that is opened:

You can also follow a ticket when you are viewing a ticket by clicking on the "Follow" button next to the "Assign" button.

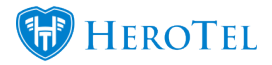

| Helpdesk Tickets | 87 Recently Created |          | 577 Open Tickets 💌 |               | 0 Assigned to Me 💌 54 |          | 9 Overdue 👻 1119 Rec |         | ntly Closed 💌 |
|------------------|---------------------|----------|--------------------|---------------|-----------------------|----------|----------------------|---------|---------------|
| Ticket #40315    | 🕼 Edit              | 🛔 Assign | A Follow           | <b>%</b> Link | 🖨 Print               | × Delete | <del>ර</del> ් Merge | C Close | C Reload      |

You can view all ticket followers on a ticket on the right side when you view a specific ticket.

| Job Cards + Add Job Card          |  |  |  |  |  |  |  |  |
|-----------------------------------|--|--|--|--|--|--|--|--|
| No Jobcards linked to this ticket |  |  |  |  |  |  |  |  |
| Ticket Followers                  |  |  |  |  |  |  |  |  |
| Auto Augusta                      |  |  |  |  |  |  |  |  |
|                                   |  |  |  |  |  |  |  |  |
| PBX Calls to and from Customer    |  |  |  |  |  |  |  |  |
| No customer linked to this ticket |  |  |  |  |  |  |  |  |
| Ticket Properties                 |  |  |  |  |  |  |  |  |
| No customer linked to this ticket |  |  |  |  |  |  |  |  |
| Ticket Properties                 |  |  |  |  |  |  |  |  |

## How to quickly find tickets you are following:

Go to Workflow -> Helpdesk Ticket List

Choose "Followed" in the following filter next to the user filter.

Now you will see all tickets you are following.

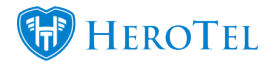

| Helpdesk Tickets    |                                                                                                    |                      |          |                     |             |                                                  |                           |                             |                        |  |
|---------------------|----------------------------------------------------------------------------------------------------|----------------------|----------|---------------------|-------------|--------------------------------------------------|---------------------------|-----------------------------|------------------------|--|
| Show 100 * Ro       | WS                                                                                                    |                      |          |                     |             | Search:                                          | Copy Columns<br>Cilpboard | Export Columns<br>CSV Excel | Show / Hide<br>Columns |  |
| Status 11           | Department 1                                                                                                    | Category             | Priority | Customer II         | Highsite II | Ticket Title                                     | Ticket Owner              | It Updated                  | 11                     |  |
| New                 | 1 March 1                                                                                                    | Charles Service      | Critical | C                   |             | No. 2019 (2019) INC. NO.                         | in the set                | 4 days ago                  |                        |  |
| Replied             | State of Contracts                                                                                                    | Table 1 Aug          | Low      | VIP                 | Brick Rd    | THE MARK                                         | termina danasi            | 6 days ago                  |                        |  |
| Assigned            | State of California                                                                                                    | Contraction Research | Low      | VIP                 |             | The balance shad a straining reasoning to market | Sec. Concerns             | 13 days ago                 |                        |  |
| Assigned            | ingen i                                                                                                    |                      | Normal   | VIP                 | Brick Rd    | Product on Providence (de                        | Terra Man                 | 14 days ago                 |                        |  |
| Assigned            | CONTRACT NO.                                                                                                    |                      | Normal   |                     |             | NUMBER OF BEST                                   | institution (install      | a month ago                 |                        |  |
| Re-Assigned         | factoria de la companya de la companya de | Terretory of the     | Normal   | The set of the life |             | Nation (Soliday Control                          | Second Second             | 2 months ago                | 🔊 🛛 🗙                  |  |
| Showing 1 to 6 of 6 | entries                                                                                                    |                      |          |                     |             |                                                  |                           | Previous                    | 1 Next                 |  |

## **Ticket following notifications:**

When you follow a ticket and the ticket gets updated, you will receive a notification about the changes and a link to the ticket.

Email subject: "A ticket you are following has been updated"

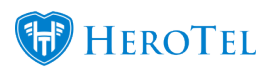

| Vie | ew Message #1643        | 4                          |              |                     |          | ×                        |
|-----|-------------------------|----------------------------|--------------|---------------------|----------|--------------------------|
|     | Type Email to           | 100 C                      | Sent         | 2017-12-13 13:08:11 | Customer | and the local            |
| S   | ubject A ticket you are | following has been updated | Status       | Delivered           | User     | instanting in the second |
|     | A ticket you are        | following has been updat   | ed           | View                |          | ^                        |
|     | Ticket ID               | <u>#988</u>                |              |                     |          | - 1                      |
|     | Ticket Title            | 1                          |              |                     |          |                          |
|     | Created                 | 2017-12-13 12:18:52 via I  | in a second  |                     |          |                          |
|     | Customer                | (many line) and the second |              |                     |          |                          |
|     | Category                | Selection Couples          |              |                     |          |                          |
|     | Priority                | Low                        |              |                     |          |                          |
|     | Recent Changes          | New note added 2017-       | -12-13 13:07 | :45                 |          | ~                        |
|     |                         |                            |              |                     |          | Close                    |